# **Requesting the Research Data Storage Service**

| Requesting the Research Data Storage Service                      | 1 |
|-------------------------------------------------------------------|---|
| Step 1: Important Note                                            | 2 |
| Step 2: Navigate to the University Service Portal                 | 2 |
| Step 3: Click the "Request that a new Research Data Storage" tile | 3 |
| Step 4: Fill out the New Service Request form                     | 3 |
| Requesting to Add or Remove Users                                 | 4 |
| Step 1: Navigate to the University Service Portal                 | 4 |
| Step 2: Click the "(Add/Remove User)" tile                        | 5 |
| Step 3: Fill out the IT Service Request Form                      | 5 |
| Step 4: Click 'Place Request'                                     | 6 |
| Requesting Extension for the Research Data Storage Service        | 7 |
| Step 1: Navigate to the University Service Portal                 | 7 |
| Step 2: Click the "(Increase Storage Quota)" tile                 | 8 |
| Step 3: Fill out the IT Service Request form                      | 8 |
| Step 4: Click 'Place Request'                                     | 8 |

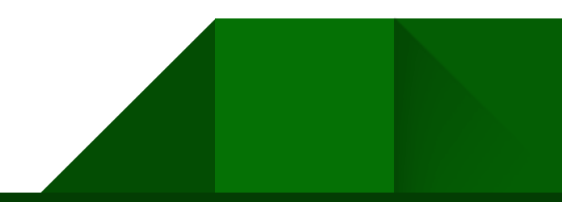

#### **Step 1: Important Note**

Before submitting the IT Service Request you will need this <u>research storage</u> <u>management plan template</u> to write and attach with your research data storage service request.

#### Step 2: Navigate to the University Service Portal

• Click on the IT Services Catalog

| Ξ 🖶 University of Alberta                                                                                                | ¢ 💿                                                                                                    |
|----------------------------------------------------------------------------------------------------|----------------------------------------------------------------------------------------------------|
| Hi, how ca                                                                                                    | ı we help you?                                                                                                    |
| Q Search for solutions, services                                                                                         | and tickets                                                                                                    |
| Have a CCID? Click legin (tep right) No CC<br>Posted by Shama Rana, a month                                              | ? Click "Sign Up View all                                                                                                    |
| Student Services Catalog<br>Search and select a service. Submit a<br>specific student request, inquiry or<br>form.       | Invices Catalog<br>h and select an IT Service.<br>It a specific IT Request.<br>Search and select a service, Submit a<br>specific HR or Finance request or form. |
| Submit a Student Services General<br>Inquiry<br>If you don't see your Student service<br>listed, Submit an Inquiry here. | hit an IT General Inquiry<br>don't see your IT service Isted,<br>re an IT Issue, click here.                                                                    |

#### • In the IT Services Catalog, scroll down to the "Research" heading

| Ξ 🛱 University of Alb | erta |               |                                                                     |     | Q Search                                                            | 🛨 New 🗘                                                             | С |
|-----------------------|------|---------------|---------------------------------------------------------------------|-----|---------------------------------------------------------------------|---------------------------------------------------------------------|---|
| All Service Items     |      |               | Server Backup Reques<br>Schedule a server backup<br>(physical or vi |     | Server backup stop b<br>Stop an existing /<br>scheduled server back | Server Decommission<br>Server Decommission<br>Request               |   |
| Student               | ~    |               |                                                                     |     |                                                                     |                                                                     |   |
| Staff Service Centre  | ~    | •••           | Server Modification<br>Server Modification                          | ••• | Virtual Server Reque<br>Virtual Server Request                      |                                                                     |   |
| IST                   | ~    | •••           | Request                                                             |     |                                                                     |                                                                     |   |
|                       |      | Research      |                                                                     |     |                                                                     |                                                                     |   |
|                       |      |               | Research Data Storag<br>Add or remove a user to<br>the access group |     | Research Data Storag<br>Request a quota extension<br>on the amount  | Research Data Storag<br>Request that a new<br>Research Data Storage |   |
|                       |      | UWS & Network |                                                                     |     |                                                                     |                                                                     |   |

|                      | berta |                                          | Q Search                                                           | € New 🗘 😋                                                           |
|----------------------|-------|------------------------------------------|--------------------------------------------------------------------|---------------------------------------------------------------------|
| All Service Items    |       | Schedule a server backup (physical or vi | Stop an existing /<br>scheduled server back                        | Server Decommission<br>Server Decommission<br>Request               |
| Student              | ~     |                                          |                                                                    |                                                                     |
| Staff Service Centre | ~     | Server Modification                      | Virtual Server Reque                                               |                                                                     |
| IST                  | ~     | Request                                  | Virtual Server Request                                             |                                                                     |
|                      |       | Research                                 |                                                                    |                                                                     |
|                      |       |                                          |                                                                    |                                                                     |
|                      |       | Add or remove a user to the access group | Research Data Storag<br>Request a quota extension<br>on the amount | Research Data Storag<br>Request that a new<br>Research Data Storage |
|                      |       | UWS & Network                            |                                                                    |                                                                     |

Step 3: Click the "Request that a new Research Data Storage..." tile

#### **Step 4: Fill out the New Service Request form**

- Fill out the form, including your College, Faculty, Department, storage range, and exact storage amount you require, according to your <u>research storage</u> <u>management plan</u>
- Attach your <u>research storage management plan</u> and click 'Place Request'
- You will receive a confirmation email with the name of your drive

| Research Data Storage (New Storage Space)<br>Request that a new Research Data Storage location be created for you or your group                                                                                                    |                      |  |
|----------------------------------------------------------------------------------------------------|----------------------|--|
| Requesting a new Research Data Storage requires a Research Storage Management Plan(RSMP) to be attached with the request. You will need to specify which faculty the<br>research is being performed for, provide the name of the Research project (or group) and provide a list of all the CCIDs for any users requiring access to the drive. Upon |                      |  |
| View more                                                                                                    |                      |  |
| Which college are you a part of? *                                                                                                    |                      |  |
| Select v                                                                                                    |                      |  |
| Faculty of research *                                                                                                    |                      |  |
| Select v                                                                                                    |                      |  |
| What is your department? *                                                                                                    |                      |  |
| Select                                                                                                    |                      |  |
| How much storage are you looking for? *                                                                                                    |                      |  |
| Select v                                                                                                    |                      |  |
| Please specify exactly how much storage you require *                                                                                                    |                      |  |
|                                                                                                    |                      |  |
| Please confirm you have attached your Research Storage Management Plan to support this request."                                                                                                    |                      |  |
|                                                                                                    |                      |  |
| Attach files (File size < 40 MB) *                                                                                                    |                      |  |
|                                                                                                    |                      |  |
| Drop files here<br>Make sure your file size is less than 40 MB                                                                                                    |                      |  |
|                                                                                                    |                      |  |
|                                                                                                    |                      |  |
|                                                                                                    | Cancel Place request |  |
|                                                                                                    |                      |  |
|                                                                                                    |                      |  |
|                                                                                                    |                      |  |
|                                                                                                    |                      |  |
| 3                                                                                                    |                      |  |

## **Requesting to Add or Remove Users**

#### Step 1: Navigate to the University Service Portal

• Click on the IT Services Catalog

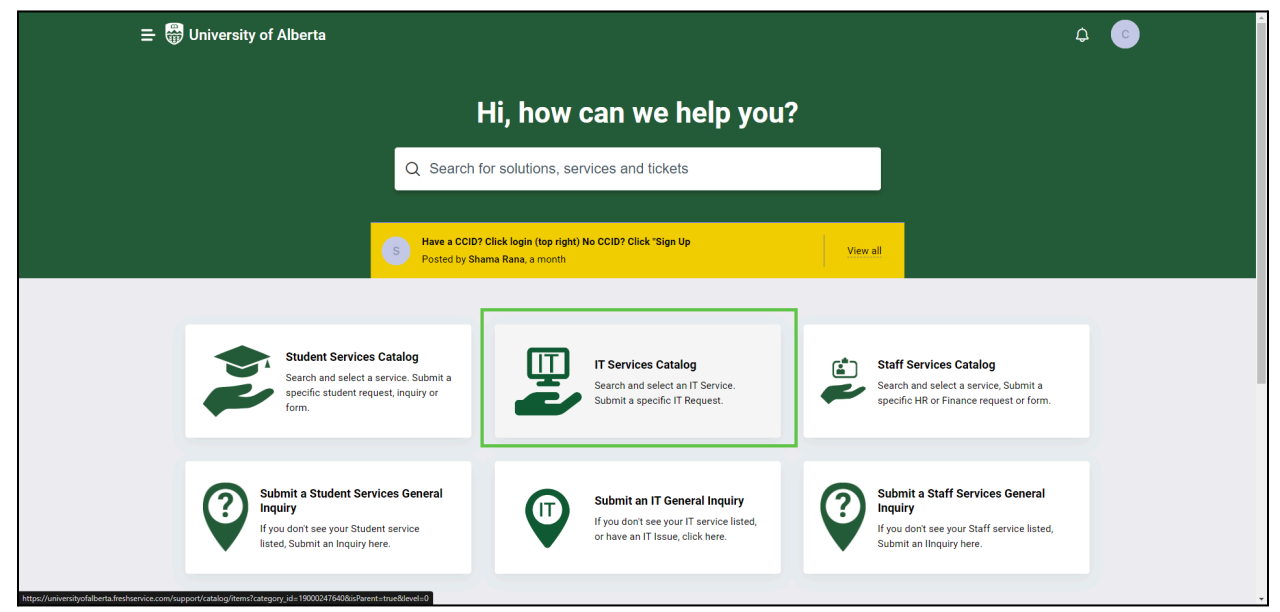

#### • In the IT Services Catalog, scroll down to the "Research Heading"

| 😑 🛱 University of Alb | perta |                                             | Q Search                                                           | E New 🗘 🕒                                                           |
|-----------------------|-------|---------------------------------------------|--------------------------------------------------------------------|---------------------------------------------------------------------|
| All Service Items     |       | Schedule a server backup<br>(physical or vi | Stop an existing /<br>scheduled server back                        | Server Decommission<br>Server Decommission<br>Request               |
| Student               | ~     |                                             |                                                                    |                                                                     |
| Staff Service Centre  | ~     | Server Modification<br>Server Modification  | Virtual Server Reque<br>Virtual Server Request                     |                                                                     |
| IST                   | ~     | Request                                     |                                                                    |                                                                     |
|                       |       | Research                                    |                                                                    |                                                                     |
|                       |       | Add or remove a user to the access group    | Research Data Storag<br>Request a quota extension<br>on the amount | Research Data Storag<br>Request that a new<br>Research Data Storage |
|                       |       | UWS & Network                               |                                                                    |                                                                     |

## Step 2: Click the "(Add/Remove User)" tile

| Home > Service Catalog     |                                 |                         |                            |                                                   |                                              |
|----------------------------|---------------------------------|-------------------------|----------------------------|---------------------------------------------------|----------------------------------------------|
| Browse the list of service | <b>)</b><br>ces offered and rai | se a request            |                            |                                                   |                                              |
| All Service Items          |                                 | IST > RESEARCH          |                            |                                                   |                                              |
| Student                    | ~                               | Research<br>(Add/Rem    | Data Storage<br>10ve User) | Research Data Storage<br>(Increase Storage Quota) | Research Data Storage<br>(New Storage Space) |
| Staff Service Centre       | ~                               | Add or rer<br>access gr | nove a user to the<br>oup  | Request a quota extension<br>on the amount        | Request that a new<br>Research Data Storage  |
| IST                        | ~                               |                         |                            |                                                   |                                              |
|                            |                                 |                         |                            |                                                   |                                              |

#### Step 3: Fill out the IT Service Request Form

- Enter the name of your RDSS server address "\\research-filer.ualberta.ca\mylab"
- Select whether you want to add, remove, or both add and remove users from the drop down

| Home > Request New                                                            | Service > IST > Research > Research Data Storage (Add/Remove Us                                                                  |  |
|-------------------------------------------------------------------------------|----------------------------------------------------------------------------------------------------|--|
|                                                                               | Research Data Storage (Add/Remove User)                                                                                          |  |
|                                                                               | Add or remove a user to the access groups for your Research Data Storage location Read more                                      |  |
| Please provide the name of<br>ex. \\research-filer.ual<br>Add or Remove Users | yf the RDSS Location(s). If providing more than one location please separate each location using a comma ";*<br>ilberta.ca\mylab |  |
| Add                                                                           |                                                                                                    |  |
|                                                                               |                                                                                                    |  |
| Add                                                                           | ✓                                                                                                    |  |
| Remove                                                                        |                                                                                                    |  |
| Add and Remove                                                                |                                                                                                    |  |
|                                                                               |                                                                                                    |  |
|                                                                               |                                                                                                    |  |
|                                                                               | Place Request                                                                                                    |  |

• Enter the CCIDs of the users to be added or removed (ie. johnson1 or Jsmith, etc.)

| ex. \\research-filer.ualberta.ca\mylab |   |
|----------------------------------------|---|
| dd or Remove Users                     |   |
| Add and Remove                         | - |
| CIDs of users to be added              |   |
|                                        |   |
| CIDs of users to be removed            | _ |
|                                        |   |

# Step 4: Click 'Place Request'

|                            | Research Data Storage<br>Add or remove a user to the access gr<br>Read more | (Add/Remove User)<br>oups for your Research Data S | )<br>torage location      |               |
|----------------------------|-----------------------------------------------------------------------------|----------------------------------------------------|---------------------------|---------------|
| Please provide the name of | the RDSS Location(s). If providing more than o                              | ne location please separate each lo                | cation using a comma ", * |               |
| ex. \\research-filer.ualt  | erta.ca\mylab                                                               |                                                    |                           |               |
| Add or Remove Users        |                                                                             |                                                    |                           |               |
| Add and Remove             | ~                                                                           |                                                    |                           |               |
| CCIDs of users to be added |                                                                             |                                                    |                           |               |
| johnson1                   |                                                                             | J                                                  |                           |               |
| CCIDs of users to be remov | ed                                                                          |                                                    |                           |               |
| Jsmith                     |                                                                             | J                                                  |                           |               |
|                            |                                                                             |                                                    |                           |               |
|                            |                                                                             |                                                    |                           |               |
|                            |                                                                             |                                                    |                           |               |
|                            |                                                                             |                                                    |                           | Place Request |

# **Requesting Extension for the Research Data Storage Service**

Step 1: Navigate to the University Service Portal

• Click on the IT Services Catalog

| Ξ 🖶 University of Alberta                                                                                                    | ¢ 💿                                                                              |
|----------------------------------------------------------------------------------------------------|----------------------------------------------------------------------------------|
| Hi, how can we help you?                                                                                                    |                                                                                  |
| Q Search for solutions, services and tickets                                                                                                    |                                                                                  |
| Have a CCID? Click login (top right) No CCID? Click "Sign Up         View all           Posted by Shama Rana, a month         View all                                                                                                    |                                                                                  |
| Student Services Catalog<br>Search and select a service. Submit a<br>specific student request, inquiry or<br>form.                                                                                                    | rvices Catalog<br>d select a service, Submit a<br>IR or Finance request or form. |
| Submit a Student Services General Inquiry         Inquiry         If you dont see your Student service listed, submit an Inquiry here.         Submit an IT General Inquiry         If you dont see your Student service listed, submit an Inquiry here. | a Staff Services General<br>it see your Staff service listed,<br>Illoquiry here. |

• In the IT Services Catalog, scroll down to the "Research Heading"

|                      |              |                                             | Q Search                                       | E New 🗘 😋                                             |
|----------------------|--------------|---------------------------------------------|------------------------------------------------|-------------------------------------------------------|
| All Service Items    |              | Schedule a server backup<br>(physical or vi | Stop an existing /<br>scheduled server back    | Server Decommission<br>Server Decommission<br>Request |
| Student              | ·            |                                             |                                                |                                                       |
| Staff Service Centre | · •          | Server Modification<br>Server Modification  | Virtual Server Reque<br>Virtual Server Request |                                                       |
| IST                  | · ·          | Request                                     |                                                |                                                       |
|                      | Research     |                                             |                                                |                                                       |
|                      |              | Research Data Storag                        | Research Data Storag                           | Research Data Storag                                  |
|                      |              | Add or remove a user to<br>the access group | Request a quota extension<br>on the amount     | Request that a new<br>Research Data Storage           |
|                      | UWS & Networ | <                                           |                                                |                                                       |
|                      |              |                                             |                                                |                                                       |

## Step 2: Click the "(Increase Storage Quota)" tile

| Home > Service Catalog Service Catalog Browse the list of service | <b>)</b><br>ces offered and rai | se a request   |                                            |   |                                                   |                                              |
|-------------------------------------------------------------------|---------------------------------|----------------|--------------------------------------------|---|---------------------------------------------------|----------------------------------------------|
| All Service Items                                                 |                                 | IST > RESEARCH | 1                                          | 1 |                                                   |                                              |
| Student                                                           | ~                               |                | Research Data Storage<br>(Add/Remove User) |   | Research Data Storage<br>(Increase Storage Quota) | Research Data Storage<br>(New Storage Space) |
| Staff Service Centre                                              | ~                               |                | Add or remove a user to the access group   |   | Request a quota extension on the amount           | Request that a new<br>Research Data Storage  |
| IST                                                               | ~                               | ·              |                                            |   |                                                   |                                              |
|                                                                   |                                 |                |                                            |   |                                                   |                                              |

#### Step 3: Fill out the IT Service Request form

- Enter the name of your RDSS server address "\\research-filer.ualberta.ca\mylab"
- Enter in how many more TBs you need (not including your current storage size)
- Attach your updated Research Storage Management Plan to support the Change

|                                                                                                    | Research Data Storage (Increase Storage Quota)                                        |  |  |  |  |  |  |  |
|----------------------------------------------------------------------------------------------------|---------------------------------------------------------------------------------------|--|--|--|--|--|--|--|
|                                                                                                    | Request a quota extension on the amount of storage space for your RDS server location |  |  |  |  |  |  |  |
| If a Research Data Storage server quota limit has been reached, a quota extension can be requested. This request will require the location of your Storage space<br>and a copy of updated Research Storage Management Plan(RSMP) |                                                                                       |  |  |  |  |  |  |  |
| View more                                                                                                    |                                                                                       |  |  |  |  |  |  |  |
| RDS Location(s) *                                                                                                    |                                                                                       |  |  |  |  |  |  |  |
| ex. \vesearch-filer.ualberta.ca\mylab                                                                                                    |                                                                                       |  |  |  |  |  |  |  |
| Requested Storage Sp                                                                                                    | pace Increase *                                                                       |  |  |  |  |  |  |  |
| ex. 5TB                                                                                                    |                                                                                       |  |  |  |  |  |  |  |
| Please confirm you have attached your updated Research Storage Management Plan to support the change                                                                                                    |                                                                                       |  |  |  |  |  |  |  |
| 🖉 Attach files (File                                                                                                    | ile size < 40 MB) *                                                                   |  |  |  |  |  |  |  |
|                                                                                                    | Drop files here<br>Make sure your file size is less than 40 MB                        |  |  |  |  |  |  |  |
|                                                                                                    |                                                                                       |  |  |  |  |  |  |  |

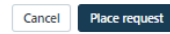

#### Step 4: Click 'Place Request'